Konstantin Möser Darmstädter Str. 40 64720 Michelstadt Telefon : 06061/9798720 Fax : 06061/9798721 eMail : KM@HTK-Michelstadt.de

www.New-CL.de www.HTK-Michelstadt.de

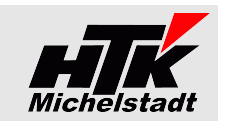

Stand 14.08.2018

# **CL-Versand**

# **Inhaltsverzeichnis**

| Kurzbeschreibung                                | 1 |
|-------------------------------------------------|---|
| Installation und Vorbereitung                   | 2 |
| Programm einrichten                             | 2 |
| Startparameter                                  | 3 |
| GLS-Versand                                     | 3 |
| DPD – Versand ohne Benachrichtigungsmöglichkeit | 4 |
| DPD – Versand mit Benachrichtigungsmöglichkeit  | 5 |
| UPS – Versand                                   | 6 |
| DHL als Logistiker                              | 7 |
| ODBC-Zugriff                                    | 8 |
| Update                                          | 9 |
| Vorbereitung                                    | 9 |
| Durchführung                                    | 9 |
|                                                 |   |

# Kurzbeschreibung

Mit diesem Zusatzprogramm kann (z.B. an einer Verpackungsstation) per Scanner/Eingabe die Daten eines Lieferscheines aus der Classic-Line/Sage New Classic an das Programm von **GLS** übergeben werden.

Beim **DPD - Versand** ist neben der automatischen Erstellung aller noch nicht versendeten Lieferscheine ohne Benachrichtigung auch die Möglichkeit der eMail-Benachrichtigung des Empfängers möglich. Dabei kann zwischen einem automatischen Lauf und einer manuellen Abfrage gewählt werden.

In den entsprechenden Programmen (GLS = UniShip, DPD = DeliSprint) erfolgt automatisch die Verarbeitung, es wird eine entsprechende Anzahl an Versand-Etiketten gedruckt und die Daten stehen zur weiteren Verarbeitung zur Verfügung.

Wird über DHL als Logistiker geliefert, können Lieferscheine an DHL zu übergeben werden. DHL beliefert dann zentral die Edeka- bzw. Aldi-Filialen für mehrere Lieferanten als Sammellieferung.

| HTK-Michelstadt<br>Konstantin Möser<br>Darmstädter Str. 40<br>64720 Michelstadt | Telefon : 06061/9798720<br>Fax : 06061/9798721<br>eMail : KM@HTK-Michelstadt.de | www.New-CL.de<br>www.HTK-Michel | elstadt.de                                                                                                  |
|---------------------------------------------------------------------------------|---------------------------------------------------------------------------------|---------------------------------|----------------------------------------------------------------------------------------------------|
| Installation und Vo                                                             | <u>orbereitung</u>                                                              |                                 |                                                                                                    |
| Programm einrichter                                                             | n                                                                               | -                               | Eigenschaften von CL-Versand                                                                                |
| Kopieren Sie die EXE-Datiei                                                     | in einen beliebigen Ordner.                                                     |                                 | Allgemein Verknüpfung Kompatibilität                                                                        |
| Anschließend legen Sie in de<br>dabei den entsprechenden P                      | er bekannten Weise eine Verknüpfur<br>Parameter zu.                             | ngen an und weisen              | CL-Versand                                                                                                  |
| Beachten Sie dabei lediglich<br>Installationspfad verweist.                     | n, dass das "Arbeitsverzeichnis" auf c                                          | len entsprechenden              | Zieloy, *     Anwendung       Zielort:     CL-versend       Ziel:     ersand\CL-Versand.eXatGLS/C:\GLS-Pfad |
| Der Programmstart muss in<br>Näheres dazu im entspreche                         | mmer mit einem Parameter erfolge<br>enden Abschnitt.                            | ən!                             | Ausführen Nsrv01\Sage\CL-Versand<br>Tastenkombination: Keine<br>Ausführen: Normales Fenster                 |
| Falls noch eines unserer Pro<br>noch das Internet-Update (                      | ogramm im Einsatz ist, <b>richten Sie</b><br>(siehe Seite 9)                    | bitte anschließend              | Kommentar:<br>Ziel suchen Anderes Symbol Erweitert                                                          |

0K

Abbrechen

Übernehmen

| Konstantin Möser    | Tel |
|---------------------|-----|
| Darmstädter Str. 40 | Fax |
| 64720 Michelstadt   | eMa |

Telefon : 06061/9798720 Fax : 06061/9798721 Mail : KM@HTK-Michelstadt.de

www.New-CL.de www.HTK-Michelstadt.de

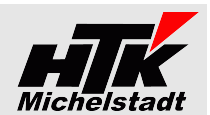

# **Startparameter**

# **GLS-Versand**

Es muss der Parameter "GLS/Pfad" angegeben werden, wobei Pfad (im Beispiel "C:\GLS-Pfad") der Ausgabe-Pfad für die Übergabedatei darstellt.

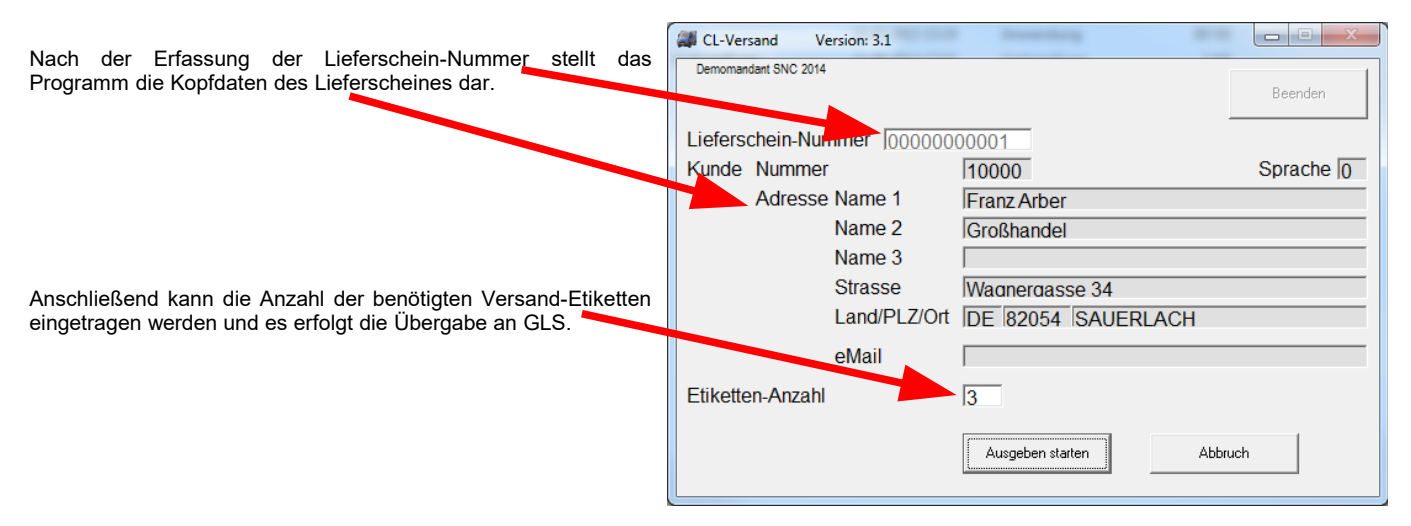

Zu empfehlen ist die Ausgabe der Lieferschein-Nummer als Barcode auf dem Lieferschein.

Der Dateiname "GLS\_JJJJ-MM-TT\_HH-MM-SS.CL-Versand" (JJJJ=Jahr, MM=Monat, TT=Tag, HH=Stunde, MM=Minute, SS=Sekunde)

Der Satzaufbau in der Ausgabedatei variiert automatisch gemäß Mandantenbezeichnung.

| Variante 1 (Feste Satzlänge)                                  |                                                         |                                                            | Variante 2 (Semikolon getrennt)                                                        |
|---------------------------------------------------------------|---------------------------------------------------------|------------------------------------------------------------|----------------------------------------------------------------------------------------|
| 20stellig<br>50stellig<br>50stellig<br>50stellig<br>50stellig | (1-20)<br>(21-70)<br>(71-120)<br>(121-170)<br>(171-220) | Lieferscheinnummer<br>Name 1<br>Name 2<br>Name 3<br>Straße | - Lieferscheinnummer<br>- Name 1<br>- Name 2<br>- Name 3<br>- Straße                   |
| 3stellig<br>10stellig<br>50stellig                            | (221-223)<br>(224-233)<br>(234-284)                     | Land<br>PLZ<br>Ort                                         | - Land<br>- PLZ<br>- Ort<br>- Kundennummer<br>- eMail-Adresse<br>- Versand-Kennzeichen |

#### Bei mehreren gleichen Etiketten wird in der Datei mehrfach die gleiche Zeile ausgegeben

Das Versand-Kennzeichen wird auf Basis des Feldes "Versand" (Feld 13) im Lieferschein automatisch ermittelt und übergeben.

| · · · ·                                  | eiZust 08:00"                        |                                                  |               |               |   |
|------------------------------------------|--------------------------------------|--------------------------------------------------|---------------|---------------|---|
| T8 b                                     | o. "                                 | = 8:00 Uhr Zustellung                            | 13 Versand    |               |   |
| T9 b                                     | ei "Zust. 09:00"                     | = 9:00 Uhr Zustellung                            | 14 Rechnung   | 7ust_08:00    | X |
| T10 bi<br>TE bi                          | ei "Zust. 10:00"<br>ei  Zust. 12:00" | = 10:00 Uhr Zustellung<br>= 12:00 Uhr Zustellung | Arber - Sauer | Zust. 09:00   | 2 |
| TSE b                                    | ei "Zust. Samstag"                   | = Zustellung Samstag                             | 15 Tour       | Zust. 10:00   |   |
|                                          |                                      |                                                  |               | Zust. 12:00   |   |
| Bei Bedarf könnte noch aktiviert werde   | en (Zusatz-Program                   | imierung):                                       | 16 Kostenste  | Zust. Samstag |   |
| TN = Spezial Han<br>TS1 = $10:00$ Uhr Zu | ustellung Samstag                    |                                                  | 17 Kostenträj | Next Day      | ¥ |

COD = Cash On Delivery (hier wird dann auch noch Betrag und Verwendungszweck benötigt)

Das ebenfalls/zusätzlich notwendige GLS-Programm wird vom entsprechenden GLS-Betreuer geliefert und eingerichtet.

In der Datei "Übergaben.log" erfolgt eine Protokollierung der übergebenen Positionen.

Eine Rückgabe von Werten an die Sage New Classic erfolgt (im Gegensatz zum "Sage100 - Versand") nicht.

| Konstantin Möser    | Telefon | : 06061/9798720         |
|---------------------|---------|-------------------------|
| Darmstädter Str. 40 | Fax     | : 06061/9798721         |
| 64720 Michelstadt   | eMail   | : KM@HTK-Michelstadt.de |

www.New-CL.de www.HTK-Michelstadt.de

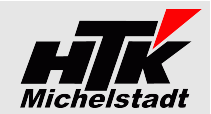

# DPD – Versand ohne Benachrichtigungsmöglichkeit

Es muss der Parameter "DPD-A/Pfad" angegeben werden, wobei Pfad (siehe Beispiel bei Parameter GLS auf Seite 2) der Ausgabe-Pfad für die Übergabedatei darstellt.

Nach dem Programmstart wird automatisch (ohne weiteren Benutzereingriff) auf die Auftragsdatei der SNC zugegriffen. Alle Lieferscheine, die noch nicht übergeben wurden, werden auf deren Versandart geprüft. Wird im Feld "Versand" (#13) des Lieferschein-Kopf DPD-NP (für normales Paket) oder DPD-KP (für kleines Paket) angegeben, werden die Daten an DeliSprint von DPD übergeben.

| Auftragsbeart | peitung                                  |          |               |            |        |
|---------------|------------------------------------------|----------|---------------|------------|--------|
| Auftrag       | 1000 0000028 🤍 📄 🔂 🖌 💥 😁 Vorgang Lieferu | ing 0000 | 0000001       |            |        |
| 01 Empfänger  | 1000-0000 🗟 🔈 🖧                          |          |               |            |        |
| 02 Name 1     | Franz Arber                              |          | 11 Datum      | 07.10.2013 |        |
| 03 Name 2     | Großhandel                               |          | 12 Bearbuiter | 000000     |        |
| 04 Zusatz     |                                          |          |               |            |        |
| 05 Straße     | Wagnergasse 34                           |          | 13 Versand    | DPD-NP     |        |
| 001           |                                          |          | 14 Deebeur 13 | Versand    | DPD-KF |

| Beschreibung                  |
|-------------------------------|
| Normales Paket >5kg           |
| Kleines Paket <5kg            |
| Nachnahme                     |
| Express 08:30                 |
| Express 10:00                 |
| Express 12:00                 |
| Express 18:00 / Garantiepaket |
| Express International         |
| Rückholauftrag                |

Von den möglichen DPD-Versandarten (siehe links) werden derzeit nur die beiden Arten "Normales Paket" und "Kleines Paket" unterstützt!

Die anderen Versandarten können wir selbstverständlich noch auf Wunsch einbauen. ;-)

Der Dateiname "DPD\_JJJJ-MM-TT\_HH-MM-SS.CL-Versand" (JJJJ=Jahr, MM=Monat, TT=Tag, HH=Stunde, MM=Minute, SS=Sekunde)

Es handelt sich um eine CSV-Datei mit Text in Anführungszeichen und Felder durch Semikolon getrennt. Beim Erstellen werden die Daten auf Anführungszeichen geprüft, die falls vorhanden durch das einfach Hochkomma ersetzt werden.

Der Satzaufbau in der Ausgabedatei ist:

| Versandart                       | (bis <b>6</b> stellig)  |
|----------------------------------|-------------------------|
| Lieferschein-Nr / Referenznummer | (immer 12stellig)       |
| Name 1                           | (bis <b>50</b> stellig) |
| Name 2                           | (bis <b>50</b> stellig) |
| Name 3                           | (bis <b>50</b> stellig) |
| Straße                           | (bis <b>50</b> stellig) |
| Land                             | (bis <b>3</b> stellig)  |
| PLZ                              | (bis <b>10</b> stellig) |
| Ort                              | (bis <b>50</b> stellig) |
| Gesamt-Gewicht in kg             | (bis <b>7</b> stellig)  |

Beispiel

DPD\_2014-08-21\_09-09-56.CL-Versand - Editor Datei Bearbeiten Format Ansicht ? "NP";"L00000000001";"Franz Arber";"Großhandel";"";"Wagnergasse 34";"DE";"82054";"SAUER "KP";"L00000000003";"Testadresse Name 1";"Name 2";"Name 3";"Strasse";"DE";"12345";"Ort

Das ebenfalls/zusätzlich notwendige DPD-Programm wird vom entsprechenden DPD-Betreuer geliefert und eingerichtet.

Eine Rückgabe von Werten an die Sage New Classic erfolgt nicht.

In der Datei "Übergaben.log" erfolgt eine Protokollierung der übergebenen Positionen.

| Konstantin Möser    | Telef |
|---------------------|-------|
| Darmstädter Str. 40 | Fax   |
| 64720 Michelstadt   | eMai  |

Telefon : 06061/9798720 Fax : 06061/9798721 eMail : KM@HTK-Michelstadt.de

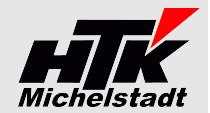

# DPD – Versand mit Benachrichtigungsmöglichkeit

Es muss der Parameter "**DPD-BA/Pfad**" bzw "**DPD-BM/Pfad**" bzw "**DPD-BW/Pfad**" angegeben werden, wobei Pfad (siehe Beispiel bei Parameter GLS auf Seite 2) der Ausgabe-Pfad für die Übergabedatei darstellt.

Verwendet wird immer die Benachrichtigung per eMail, wobei die Adresse aus dem Kopf des jeweiligen Lieferscheines übernommen wird.

| "DPD-BA/" steht für den <u>a</u> utomatischen                                                                                                    | Auftragsbearbeit                                                      | ung                                                                                                    |                                                                                                 |                                                          |                |                   |
|----------------------------------------------------------------------------------------------------|-----------------------------------------------------------------------|----------------------------------------------------------------------------------------------------|-------------------------------------------------------------------------------------------------|----------------------------------------------------------|----------------|-------------------|
| Durchlaur.<br>Dabei wird nach dem Programmstart ohne<br>weiteren Benutzereingriff auf die Auftragsdatei                                                                                                    | Auffrag 1000 0000027 🔍 🖹 🕒 🖋 🏋 Vorgang Lieferung 0000 0000001         |                                                                                                    |                                                                                                 |                                                          |                |                   |
| der SNC zugegriffen und alle Lieferscheine, die<br>noch nicht übergeben wurden, werden auf<br>deren Versandart geprüft.                                                                                                    | 01 Empfänger                                                          | 01 Empfänger 1000-0000 🖳 🗔 🔓                                                                                                    |                                                                                                 |                                                          |                |                   |
|                                                                                                    | 02 Name 1                                                             | Franz Arber                                                                                                    |                                                                                                 |                                                          | 11 Datum       | 27.04.2015        |
| Ist im Feld "Versand" (#13) des Lieferschein-                                                                                                    | 03 Name 2                                                             | Großhandel                                                                                                    |                                                                                                 |                                                          | 12 Bearbeiter  | 000002            |
| Kopt "DPD-NCP" (oder "DPD-NP" bzw. "DPD-<br>KD") angegeben, worden die Deten direkt en                                                                                                    | 04 Zusatz                                                             |                                                                                                    |                                                                                                 |                                                          | Stift, Steffen |                   |
| DeliSprint von DPD übergeben.                                                                                                    | 05 Straße                                                             | Wagnergasse 34                                                                                                    |                                                                                                 |                                                          | 13 Versand     | DPD-NCP           |
| "DPD-BM/" ist für die <u>manuelle Eingabe</u> der Etiketten-Anzahl vorgesehen.<br>Nach der Eingabe der Lieferscheinnummer wird die Menge der gewür<br>Etiketten (Pakete) abgefragt.<br>Über den Button "Ausgabe starten" erfolgt die Übergabe an DeliSprint.             |                                                                       |                                                                                                    | CL-Versand Version: 3<br>Demomandant SNC 2014<br>Lieferschein-Nummer<br>Kunde Nummer<br>Adresse | 10000000004<br>13000<br>Schubert GmbH<br>Softwareservice | 1              | Beenden Sprache 0 |
| <ul> <li>"DPD-BW/" ist für die manuelle Eingabe mit v</li> <li>Wie "DPD-BM" nur wird zusätzlich hinter der Anza</li> <li>"NP = Normal-Paket ohne Benachrichtigu</li> <li>"KP = Klein-Paket ohne Benachrichtigu</li> <li>"NCP = Versand mit Benachrichtigung".</li> </ul> | <b>vahlweiser Ber</b><br>ahl die Auswahl<br>gung" (Vorgabe)<br>ng"    | nachrichtigung<br>dargestellt<br>)                                                                                                    | eMail<br>Etiketten-Anzahl                                                                       | Johanniterwed 3<br>IDE  49090  Osr<br> eMail<br> 2       | 6<br>nabrück   |                   |
| Etiketten-Anzahl 2<br>Ausgeber                                                                                                    | TVP NP = Normal-P<br>NP = Normal-P<br>KP = Klein-Pal<br>NCP = Versand | Paket ohne Benachrichtigung<br>Paket ohne Benachrichtigung<br>set ohne Benachrichtigung<br>set ohne Benachrichtigung<br>I mit Benachrichtigung |                                                                                                 | Ausgeben starten                                         | Abbruch        |                   |

Der Dateiname "DPD JJJJ-MM-TT HH-MM-SS.CL-Versand" (JJJJ=Jahr, MM=Monat, TT=Tag, HH=Stunde, MM=Minute, SS=Sekunde)

Es handelt sich um eine CSV-Datei, bei der die Felder durch Semikolon getrennt sind. Hierfür wäre die Zuordnung in DELIS*print* wie folgt:

|                                  |                |                            |                 |                       | Dabei c | ilt:                                                                   |
|----------------------------------|----------------|----------------------------|-----------------|-----------------------|---------|------------------------------------------------------------------------|
| DELISprint Feld                  | Beispiel 1     | Beispiel 2<br>(mit C.O.D.) | Beispiel 3      | Bemerkung             | ~       | Gewicht bleibt leer (es erfolgt keine<br>Abfrage/Speicherung/Übergabe) |
| Versandart                       | NCP, PRO       | NCP, NN, PRO               | NCP, PRO        | Pflichtfeld           |         | Adresszusatz aus der SNC wird bei "zu                                  |
| Anzahl Pakete                    | 1              | 1                          | 1               |                       |         | Händen" eingetragen                                                    |
| Gewicht (kg)                     | 9              | 7                          | 1               |                       |         | Keine Nachnahme                                                        |
| Referenznr. 1:                   | KDNR: 120      | KDNR: 121                  | KDNR: 122       |                       |         | Ronachrichtigung immor por oMail                                       |
| Firma                            | Rhenania GmbH  | Bau AG                     | Transport GmbH  | Pflichtfeld           | ľ       | Die Mail Adresse wird aus dem                                          |
| Name                             | Röckle         |                            | Nurmann         |                       | 1       | Die eivian-Adresse wird aus dem                                        |
| Zu Händen                        |                | Herr Maurer                |                 |                       |         | Auttragskopi (Seite 1 -> Feid 10)                                      |
| Adresse 1                        | Musterweg 31   | Industriestr. 99           | Muster Str. 13a | Pflichtfeld           | 7       | verwendet. Ist in der eMail-Adresse kein                               |
| Land                             | DE             | DE                         | DE              | Pflichtfeld           | 1       | <ul> <li>@ enthalten wird diese als ungültig</li> </ul>                |
| PLZ                              | 74078          | 65479                      | 48163           | Pflichtfeld           |         | angesehen und als Versandart wird "NP"                                 |
| Stadt                            | Musterort      | Musterort                  | Musterstadt     | Pflichtfeld           |         | (Normal-Paket ohne Benachrichtigung)                                   |
| Tel.                             | 022 453788     | 0033 1231                  | 022 453788      |                       |         | eingetragen                                                            |
| NN-Betrag                        |                | 120                        |                 |                       | ~       | Benachrichtigungsereignis ist immer                                    |
| Währung                          |                | EUR                        |                 | Plfichtfelder für     |         | "904"                                                                  |
| Inkasso-Art                      |                | Bar                        |                 | Nachnahme (C.O.D.)    | · ·     | Sprache wird aus dem Auftragskopf                                      |
| Verwendungszweck                 |                | Baumaterial                |                 | 1                     |         | (Seite 2) verwendet                                                    |
| Benachrichtigungstyp             | S              | E                          | S               | Pflichtfelder für     | 1       | (00110 2) 101110112011                                                 |
| Kontaktdaten 1                   | +49#1701234567 | name@domain.de             | +49#1701234567  | Flexzustellung        |         |                                                                        |
| Benachrichtigungs-<br>ereignis 1 | 904            | 904                        | 904             | Benachrichtigungstyp  |         |                                                                        |
| Proaktive Benachr.<br>Sprache 1  | DE             | DE                         | DE              | S = SMS<br>E = E-Mail |         |                                                                        |

|         |                                  |                    | 100               |                 |                     |                        |                   |
|---------|----------------------------------|--------------------|-------------------|-----------------|---------------------|------------------------|-------------------|
|         |                                  |                    |                   |                 |                     |                        |                   |
| Beispie | DPD_2015-04-28_16-09-57.CL-Versa | nd - Editor        | 4.0w 00.0000      |                 | 1.00                |                        |                   |
|         | Datei Bearbeiten Format Ansicht  | 2                  |                   |                 |                     |                        |                   |
|         | NCP, PRO;1;;130000               | 0000;Schubert GmbH | l;Softwareservice | e;;Johanniterwe | g 36;DE;49090;Osna  | brück;;;;;;E;info@Schu | ubert.de;904;DE 🔺 |
|         | NCP, PRO;1;;114500               | 0000;HTK-Michelsta | dt;;;Darmstädten  | r Str. 40;DE;64 | 720;Michelstadt;;;; | ;;;E;KM@HTK.de;904;DE  | -                 |
|         | <                                |                    |                   |                 |                     |                        | N                 |

Das ebenfalls/zusätzlich notwendige DPD-Programm wird vom entsprechenden DPD-Betreuer geliefert und eingerichtet.

Eine Rückgabe von Werten an die Sage New Classic erfolgt nicht.

| Konstantin Möser    |  |
|---------------------|--|
| Darmstädter Str. 40 |  |
| 64720 Michelstadt   |  |

Telefon : 06061/9798720 : 06061/9798721 Fax eMail : KM@HTK-Michelstadt.de

www.New-CL.de www.HTK-Michelstadt.de

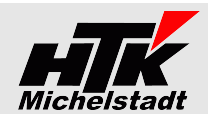

## **UPS – Versand**

Es muss der Parameter "UPS-A/Pfad" angegeben werden, wobei Pfad (siehe Beispiel bei Parameter GLS auf Seite 2) der Ausgabe-Pfad für die Übergabedatei darstellt.

Nach dem Programmstart wird automatisch (ohne weiteren Benutzereingriff) auf die Auftragsdatei der SNC zugegriffen. Alle Lieferscheine, die noch nicht übergeben wurden, werden auf deren Versandart geprüft.

|                                                                                                    | Auftragsbearbe | itung                                  |      |               |            |    |
|----------------------------------------------------------------------------------------------------|----------------|----------------------------------------|------|---------------|------------|----|
| Wird im Feld "Versand" (#13) des Lieferschein-Kopf UPS-Std (für Standard-Paket) gefunden, werden die | Auftrag        | *neu * 🔍 🗈 🔓 🖌 🗶 🗟 Vorgang Lieferung * | neu* |               |            |    |
| Daten an Worldship von UPS übergeben.                                                                | 01 Empfänger   | 1000-0000 🖹 🕼 🖓 🖪                      |      |               |            |    |
| Die XML-Daten werden in Worldship im Batchmodus                                                      |                |                                        |      |               |            |    |
| dann automatisch verarbeitet.                                                                        | 02 Name 1      | Franz Arber                            |      | 11 Datum      | 12.01.2016 |    |
|                                                                                                    | 03 Name 2      | Großhandel                             |      | 12 Bearbeiter | 000007 🔍 🛛 | φφ |
|                                                                                                    | 04 Zusatz      |                                        |      | Circon Arnold |            |    |
|                                                                                                    | 05 Straße      | Wagnergasse 34                         | 1    | 13 Versand    | UPS-Std    | ্  |
|                                                                                                    | 06 Land        | DF P Deutschland                       |      | 14 Rechnung   | 1000-0000  | 1. |

Das ebenfalls/zusätzlich notwendige UPS-Programm "Worldship wird vom entsprechenden UPS-Betreuer geliefert und der Batchmodus wird eingerichtet.

Eine Rückgabe von Werten an die Sage New Classic erfolgt nicht.

## INI-Datei "UPS-Einstellungen.ini"

Im Unterverzeichnis "Daten" muss eine Datei "UPS-Einstellungen.ini" vorhanden sein.

Über den Eintrag "Ansprechpartner=" kann gesteuert werden, woher der Name des Ansprechpartners für die XML gezogen wird. "Leer" bedeutet: Das Feld bleibt leer

"Zusatz" bedeutet: Es wird der Adresszusatz aus der Adresse genutzt. In diesem Fall wird Adress3 geleert.

х UPS-Einstellungen.ini - Editor Datei Bearbeiten Format Ansicht ? Ansprechpartner=Leer \*

| Daraus ergeben | sich | n folgende | UPS-Feld Variante "Leer" Variante "Zusatz" |              | Variante "Zusatz+Str1" |              |
|----------------|------|------------|--------------------------------------------|--------------|------------------------|--------------|
| Varianten:     |      |            | "Company or Name"                          | Name-1       | Name-1                 | Name-1       |
|                |      |            | "Attention" (zu Händen)                    | "" (leer)    | Adresszusatz           | Adresszusatz |
|                |      |            | "Adress-1"                                 | Name-2       | Name-2                 | Strasse      |
|                |      |            | "Adress-2"                                 | Adresszusatz | Strasse                | Name-2       |
|                |      |            | "Adress-3"                                 | Strasse      | "" (leer)              | "" (leer)    |

# INI-Datei "UPS-Absender.ini"

Im Unterverzeichnis "Daten" muss auch eine Datei "UPS-Absender.ini" vorhanden sein. Darin müssen die Angaben für den Absender eingetragen werden.

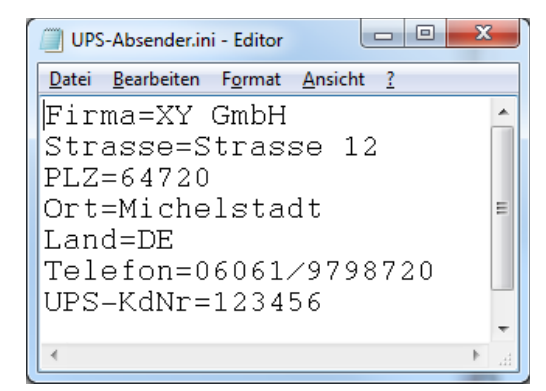

| Konstantin Möser    |  |
|---------------------|--|
| Darmstädter Str. 40 |  |
| 64720 Michelstadt   |  |

Telefon : 06061/9798720 Fax : 06061/9798721 eMail : KM@HTK-Michelstadt.de

www.New-CL.de www.HTK-Michelstadt.de

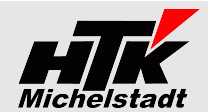

Beenden

# **DHL als Logistiker**

Dieser Parameter dient dazu, Lieferscheine an DHL zu übergeben. DHL beliefert dann zentral die Edeka-Filialen beliefern für mehrere Lieferanten zusammen aus.

Es muss der Parameter "DHL-Logistik/Pfad" angegeben werden, wobei Pfad der Ausgabe-Pfad für die Übergabedatei darstellt (siehe Beispiel oben => "Programm einrichten" Seite 2).

CL-Versand

Demomandant SNC 2014

11.03.2015/12:25:40

Version: 3.0

11.03.2015/12:18:16 Ausgabe gestartet

11.03.2015/12:18:14 Lieferscheine werden eingelesen

Ausgabe beendet.

11.03.2015/12:25:54 2 Lieferscheine übergeben

Nach dem Start erscheint zunächst ein Abfrage-Bildschirm. Hier kann zwischen "Edeka (Tour 10)" und "Aldi (Tour 11)" gewählt werden.

Mit dem Button "Ausgabe starten" wird dann die Datei für den entsprechenden Kunden ausgegeben.

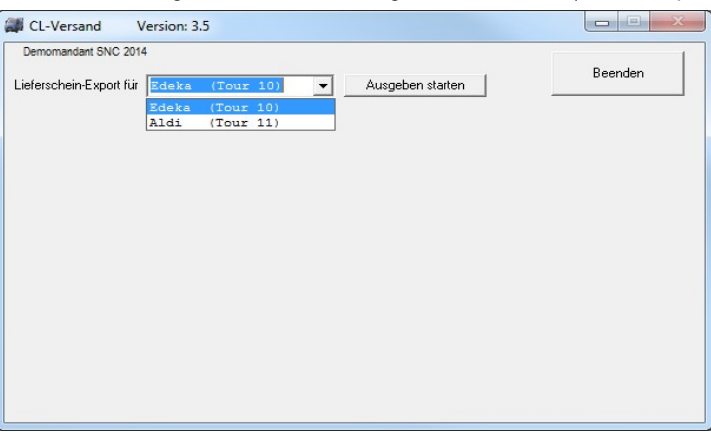

11.03.2015/12:18:22 L20140400003|A20140300004|D20000 Einmaldebitor m 11.03.2015/12:25:35 L20140400004|A20140300005|D12000 Beberweil Elekt

L20140400005|A20140300006|D12000 Beberweil Elekt

Beispiel rechts: 3 Lieferscheine die Tour=10 haben, aber nur 2 die übergeben werden konnten. Einer wurde nicht exportiert wegen doppelter (gleicher) Artikelnummer in der Positionserfassung oder Liefermenge>0 bzw. Auftragsmenge=0.

Exportiert werden **alle Lieferscheine der entsprechenden Tour** die noch nicht übergeben sind.

Geprüft wird:

- V Im Lieferschein darf kein Artikel doppelt vorkommen
- Die Liefermenge muss gleich Null sein
- Die Auftragsmenge muss größer Null sein

Im Unterverzeichnis "Protokolle" wird ....

....pro Versand ein HTML-Protokoll erzeugt, das Informationen gibt zur jeweiligen Versanddatei.

....eine "Index.html" erzeugt, die eine Übersicht aller HTML-Protokolle darstellt

Der Satzaufbau der Datei

Die Sende-Datei ist eine CSV-Datei mit Text in Anführungszeichen und semikolon-getrennten Feldern.

| Satz T:  |            |                                                             |                                                                     |  |
|----------|------------|-------------------------------------------------------------|---------------------------------------------------------------------|--|
| Feld-Nr. | Тур        | Inhalt                                                      | Bedeutung                                                           |  |
| 1        | Text       | FIX: "OTE"                                                  | Kurzkennung bei DHL                                                 |  |
| 2        | Text       | FIX: ""                                                     | (leer)                                                              |  |
| 3        | Text       | FIX: "LW"                                                   | Lagerware-Kennzeichen bei DHL                                       |  |
| 4        | Text       | Edeka: GLN der Anlieferstelle<br>Aldi: Interne Kundennummer | => Aus Lieferanschrift Text 1 (Auftrag)<br>=> Aus Lieferschein-Kopf |  |
| 5        | Text 30st. | Name 1                                                      |                                                                     |  |
| 6        | Text 30st. | Name 2                                                      |                                                                     |  |
| 7        | Text 46st. | Strasse                                                     |                                                                     |  |
| 8        | Text       | PLZ                                                         |                                                                     |  |
| 9        | Text 40st. | Ort                                                         |                                                                     |  |
| 10       | Text 15st. | Lieferschein-Nummer                                         | (ohne Trennzeichen)                                                 |  |
| 11       | Datum      | Anlieferdatum-Datum                                         | Format JJJJMMTT                                                     |  |
| 12       | Text       | FIX: ""                                                     | (leer)                                                              |  |
| 13       | Text 13st. | Artikelnummer                                               |                                                                     |  |
| 14       | Zahl       | Sollmenge in Stück                                          |                                                                     |  |
| 15       | Text 15st. | Bestellnummer Edeka                                         |                                                                     |  |
|          |            |                                                             |                                                                     |  |

Satz 2-n:

| Feld-Nr. | Тур        | Inhalt             | Bedeutung                    |  |
|----------|------------|--------------------|------------------------------|--|
| 1        | Text       | FIX: "XXX"         | Kurzkennung für Artikelebene |  |
| 2 - 12   | Text       | FIX: ""            | (leer)                       |  |
| 13       | Text 13st. | Artikelnummer      |                              |  |
| 14       | Zahl       | Sollmenge in Stück |                              |  |
| 15       | Text       | FIX: ""            | (leer)                       |  |
|          |            |                    |                              |  |

| HTK-Michelstadt<br>Konstantin Möser<br>Darmstädter Str. 40<br>64720 Michelstadt                                           | Telefon : 06061/9798720<br>Fax : 06061/9798721<br>eMail : KM@HTK-Michelstar                    | v<br>dt.de v           | vww.New-CL.de<br>vww.HTK-Michelstad                            | t.de                                                  | Miche                                                                                                    | Istadt                      |
|----------------------------------------------------------------------------------------------------|------------------------------------------------------------------------------------------------|------------------------|----------------------------------------------------------------|-------------------------------------------------------|----------------------------------------------------------------------------------------------------|-----------------------------|
| ODBC-Zugriff                                                                                                    |                                                                                                |                        |                                                                |                                                       |                                                                                                    |                             |
| 👸 💁 Einstellunge                                                                                                    | n                                                                                              | 🛃 Syste                | emsteuerung                                                    | Starten s                                             | ie die "Systemsteuerung                                                                                                    | " über                      |
| 🗧 🔎 Suchen                                                                                                    |                                                                                                | Netz<br>S Drud         | verkverbindung<br>ker und Faxgerä                              | en => "Start<br>=> "Ei<br>te => :                     | nstellungen"<br>Systemsteuerung                                                                                                    |                             |
| 😫 🕐 Hilfe und Su                                                                                                    | ıpport                                                                                         | 🔝 Taski                | eiste und Startm                                               | ienü                                                  |                                                                                                    | _                           |
| Bernier Ausführen.                                                                                                    |                                                                                                | _                      | ,                                                              | Wählen Sie dan                                        | n "Verwaltung":                                                                                                    | Verwaltung                  |
| Erunterfal                                                                                                    | nren                                                                                           |                        |                                                                | Gefolgt von                                           | Datenqueller<br>Verknüpfung<br>2 KB                                                                                                    | n (ODBC)                    |
| ODBC-Datenquellen-Admin<br>Ablaufverfolgung<br>Benutzer-DSN Sy                                                            | <mark>istrator</mark><br>Verbindungs-Pooling<br><sup>I</sup> stem-DSN Datei-DSN                | <b>Info</b><br>Treiber | Wählen Sie da<br>den "Hinzufüge                                | ann das Registe<br>n"-Button.                         | er "System-DNS" und ar                                                                                                    | nschließend                 |
| Systemdatenquellen:<br>Als Datenquelle wählen Sie of<br>Sage CL Version 3.5<br>Sage CL Version 4.0<br>Sage CL Version 4.1 | Hin<br>den zu Ihrer Classic-Line pass<br>=> Version 2007<br>=> Version 2008<br>=> Version 2009 | zufügen                |                                                                |                                                       | ahlen Sie einen Treiber aus, für den Sie ei<br>tellen machten.<br>Hame<br>Ticrosoft Text-Treiber (".txt; ".csv)<br>Ticrosoft Visual FoxPro-Treiber<br>age Classic Line OBBC Driver 3.5<br>age Classic Line OBBC Driver 3.5<br>age Classic Line OBBC Driver 4.0<br>age Classic Line OBBC Driver 4.0<br>age Classic Line OBBC Driver 4.0<br>age Classic Line OBBC Driver 4.0<br>age Classic Line OBBC Driver 4.0<br>age Classic Line OBBC Driver 4.0<br>age Classic Line OBBC Driver 4.0<br>age Classic Line Driver 3.3<br>QL Server | Abbrechen                   |
| Sage Classic Line ODBC-Treiber Datenquellenname: CL-Daten                                                                 |                                                                                                |                        | Als <b>Datenquelle</b>                                         | <u>nname</u> tragen S                                 | ie "CL-Daten" ein.                                                                                                    |                             |
| Anmeldedaten<br>Stations-Datenverbindung<br>(mit Verzeichnisangabe):                                                      |                                                                                                | Durchsuchen            | Als <u>Station-Date</u><br>Station aus, die<br>verwendet wird. | an diesem Arbe                                        | wählen Sie über "Durchs<br>itsplatz beim Start der 0                                                                                                    | suchen" die<br>Classic-Line |
| Benutzer ID:                                                                                                    |                                                                                                |                        | <u>Benutzer-ID</u> und<br>Wird ansonsten a                     | d <u>Kennwort</u> ka<br>abgefragt beim S              | nn auf Wunsch hinterle<br>Start.                                                                                                    | egt werden.                 |
| Optionen                                                                                                    |                                                                                                |                        | Bei <u>Mandant</u> tra<br>Mandant 1="001"                      | gen Sie die Nu<br>' / Mandant 100=                    | mmer des Mandanten 3<br>="100") ein.                                                                                                    | stelig (Bsp:                |
| Sperrverhalten: Tabellen                                                                                                  | periodisch entsperren                                                                          |                        | Der <u>Jahrespräfi</u> z<br>für Vor-Vorjahr u                  | <u>k</u> ist "0" für Aktu<br>sw.                      | ielles Jahr, "1" für 1stes                                                                                                    | ∨orjahr, "2"                |
|                                                                                                    | Abbrecher                                                                                      |                        | ODBC-Date                                                      | enquellen                                             | -Administrator                                                                                                    |                             |
| Nach "OK" wird der entspre<br>und die Datenverbindung ste                                                                 | chende Eintrag in der Liste a<br>ht dem Programm zur ∨erfügι                                   | angelegt<br>ung.       | Ablauf<br>Benutzer<br>Systemdaten<br>Name<br>CL-Daten          | verfolgung<br>DSN<br>quellen:<br>Treiber<br>Sage Clas | System-DSN                                                                                                    | /bindung:                   |

1 KB

Konstantin Möser Darmstädter Str. 40 64720 Michelstadt 
 Telefon
 : 06061/9798720

 Fax
 : 06061/9798721

 eMail
 : KM@HTK-Michelstadt.de

www.New-CL.de www.HTK-Michelstadt.de

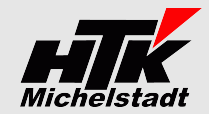

Internet-Update.exe

AbisZ Système GmbH

# <u>Update</u>

# Vorbereitung

Zur Aktualisierung der Software erhalten Sie zusätzlich das Programm "Internet-Update". Legen Sie das Programm in einen beliebigen Ordner (z.B. in den oben verwendeten Programmordner)

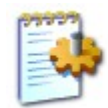

Internet-Update.ini Konfigurationseinstellungen

Zusätzlich muss im gleichen Ordner die Datei "Internet-Update.ini" angelegt werden.

In der Datei muss (mind.) das Programm (inkl. Pfad und Endung) angegeben werden, welches zukünftig updatet werden soll. Sind weitere Programme von uns im Einsatz, kann dies alles in einer Datei zusammengefasst werden.

# Durchführung

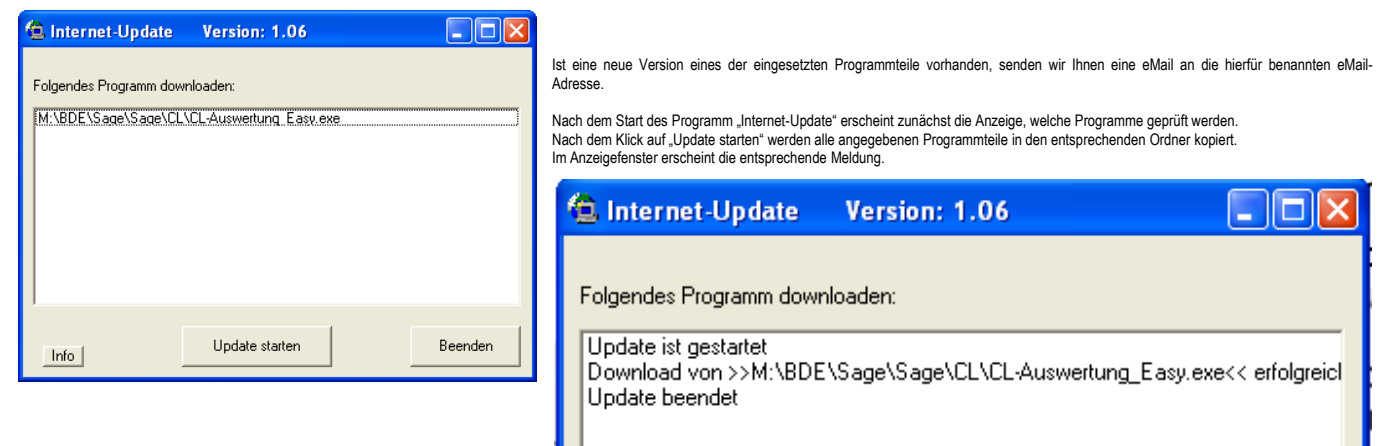

ACHTUNG: Zum Zeitpunkt des Updates müssen die entsprechenden Programmteile geschlossen sein. kein anderer Anwender darf also zu diesem Zeitpunkt mit dem Programm arbeiten. Das Update-Programm merkt dies nicht !!!

Bei jeder eMail geben wir daher die entsprechende Version des geänderten Programms an. Bitte prüfen Sie nach einem Update, ob die Version des jeweiligen Moduls mind. die Versionsnummer (oder höher) hat, die in der eMail mitgeteilt wurde.